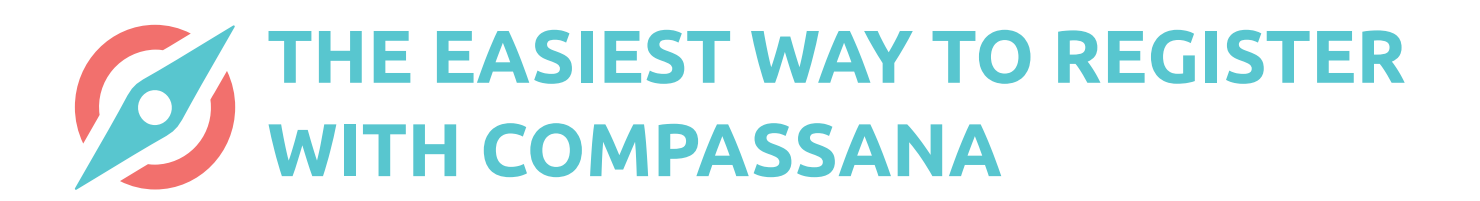

# ACCOUNT SETUP WITH INSURANCE LOGIN FOR GROUPE MUTUEL

| Abbrech<br>Wer<br>Com<br>Registr<br>Grundv<br>geteilt.<br>Versich<br>Mail an | en e compassana.cloud av<br>de Teil von<br>passana<br>tiere dich mit dem Login deiner<br>ersicherung – es werden keine D<br>Bist du nicht bei einer dieser<br>erungen, dann melde dich mit de | aten<br>iner E- |
|------------------------------------------------------------------------------|----------------------------------------------------------------------------------------------------|-----------------|
| Mit Part                                                                     | ner registrieren                                                                                                    |                 |
| SW/CA                                                                        | Weiter mit mySWICA                                                                                                    | >               |
| Helsana                                                                      | Weiter mit myHelsana                                                                                                    | >               |
| groupe                                                                       | Weiter mit Groupe Mutuel                                                                                                    | >               |
| Mit E-M                                                                      | Mail registrieren                                                                                                    | >               |
| н                                                                            | ast du bereits ein Konto? <u>Anmeld</u>                                                                                                    | len             |
| <                                                                            | > 🗅                                                                                                    | Ø               |

#### 1. Select your insurer

Is your basic insurance with Groupe Mutuel? Do you have a Groupe Mutuel account? If so, you can use the login for your insurer to set up a Compassana account.

Select Groupe Mutuel to begin the registration process.

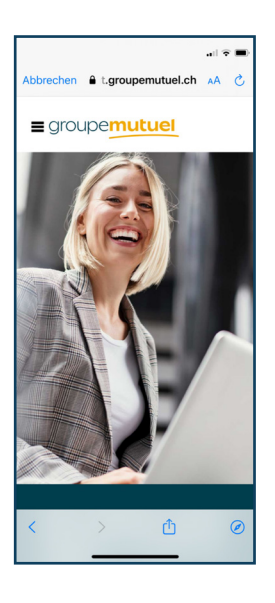

### 2. Scroll down to login

The Groupe Mutuel login page will now open and you will need to scroll down to the login section.

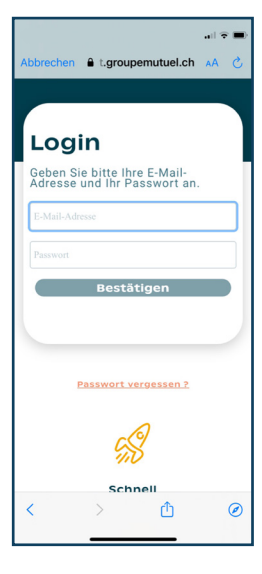

# **3. Sign in using your login details for your insurer** This is where you use the same login details that you use for your Groupe Mutuel account.

| 09:21 🕫 🗩                                                         |
|-------------------------------------------------------------------|
| Abbrechen 🔒 t.groupemutuel.ch 🗚 💍                                 |
|                                                                   |
|                                                                   |
|                                                                   |
|                                                                   |
| Sicherheitscode                                                   |
| Geben Sie bitte den Code an, den<br>Sie per SMS erhalten haben.   |
| SMS-Code                                                          |
| Zurück                                                            |
| Sich einloggen                                                    |
| Persönliche Angaben                                               |
| Kontoinhaber:<br>Benutzername:<br>Letzter Zugriff: am. 02.06.2023 |
| um 16:02                                                          |
| < > ① @                                                           |
|                                                                   |

# 4. Enter the security code

To safeguard your account, Groupe Mutuel will send you a security code by text message.

Copy the code in the text message into the corresponding field and log in.

| 🗢 🚍                                                                                                    |  |  |  |
|----------------------------------------------------------------------------------------------------|--|--|--|
| Abbrechen 🔒 groupemutuel.ch 🗚 💍                                                                                                    |  |  |  |
| groupe <u>mutuel</u>                                                                                                    |  |  |  |
|                                                                                                    |  |  |  |
| Genehmigung                                                                                                    |  |  |  |
| Ich bin damit einverstanden, dass die Groupe<br>Mutuel Services AG die folgenden Daten an<br>Bluespace Ventures AG für die Nutzung der<br>Compassana-App weiterleitet |  |  |  |
| S COMMISSION JOURTHANK                                                                                                    |  |  |  |
| Identifikationsdaten für die Erstellung ><br>Ihres Nutzerkontos Compassana                                                                                            |  |  |  |
| Medikamente und zugeordnete Daten >                                                                                                    |  |  |  |
| Genehmigen                                                                                                    |  |  |  |
| Ablehnen                                                                                                    |  |  |  |
|                                                                                                    |  |  |  |
| Nutzungsbedingungen Datenschutzrichtlinie Technische Hilfe<br>für Plattformen                                                                                         |  |  |  |
| < > 🖞 🥝                                                                                                    |  |  |  |
|                                                                                                    |  |  |  |

#### 5. Give your consent

Once you have completed the registration, you will receive an overview of the data that your Groupe Mutuel account will share with your new Compassana account. This information is needed to enable us to offer you additional services as a policyholder with our partner insurer. Under no circumstances will data be transferred from your Compassana account to your insurance account.

Please give your consent here so that the data displayed can be transferred from your insurance account to your new Compassana account.

| 8 ¥. % ⊙ 42% ≞                                |
|-----------------------------------------------|
| 🗙 🗄 :h/sso/Account/Login?Returnl < 🗄          |
|                                               |
|                                               |
|                                               |
|                                               |
|                                               |
|                                               |
|                                               |
|                                               |
| Versicherungslogin erfolgreich                |
| Erstelle als nächstes einen Pin-Code für eine |
| sichere und schnette Anmeldung.               |
|                                               |
| Weiter                                        |
|                                               |
|                                               |
|                                               |
|                                               |
|                                               |
|                                               |
|                                               |
|                                               |
|                                               |
|                                               |
|                                               |

# 6. Android only: click 'Continue'

Do you have an Android device? Then click on 'Continue' here to continue with your registration in the Compassana app.

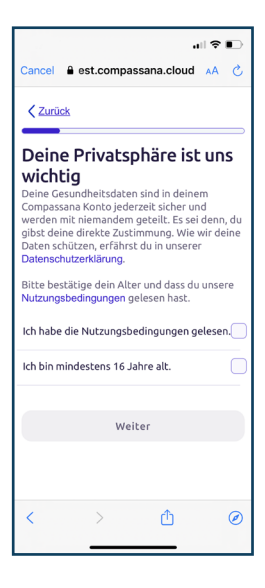

# 7. Confirm your age and the terms of use

Read and accept the terms of use and confirm and that you are aged 16 or over.